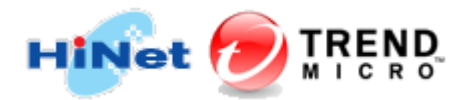

## q: 安裝 PC-cillin 發生問題時,如何製作 LOG 檔案?

- **A**:
- 一、開啟「趨勢科技診斷箱」
- 二、收集同步上傳「電腦偵錯資訊」
- 1. 請點選「(A)偵錯」。(如下圖 1.)
- 2. 點選下拉式選單並選擇「自訂等級」。(如下圖 2.)

| ,收集價錯資訊<br>選取要收集的疑難排解資料,然後重現<br>停止目前執行中的任何掃描或更新作業 | 問題以產生所需資訊,並取得所產 | 生的記錄檔,請注意,點選第一個按鈕將會 |
|---------------------------------------------------|-----------------|---------------------|
| 2.                                                |                 |                     |
| 預設等級<br>預設等級<br>自訂 <i>等級</i>                      |                 | 2. 完成收集資料(F)        |
| □ 包含超過 30 天的記錄檔                                   |                 |                     |
|                                                   |                 |                     |
| 疑難排解記錄檔:                                          |                 | 3. 關歐資料夾(O)         |
| 自我防護監控                                            |                 |                     |
|                                                   |                 |                     |
| ☑ 保護您的安全防護軟體,包括其登錄機                               | 發碼和程序(P)        |                     |

- 3. 請點選「全選(L)」<sup>。</sup>(如下圖 1.)
- 4. 確認所有項目皆為打勾狀態,再按「確定(K)」。(如下圖 2.)

|       | 自訂資訊收集              | ×                |
|-------|---------------------|------------------|
| 自訂等   | 信若記録構               |                  |
|       | 進取核取力現以做動對應功能的記錄    |                  |
|       | ☑ 1. 趨勢科技 Proxy(T)  | ☑ 2. 主動式監控(A)    |
|       | 3. ICRC(1)          | ☑ 4. 更新(P)       |
|       | ☑ 5. 垃圾郵件遇濾器(S)     | ☑ 6. 信譽評等服務(R)   |
| 疑難排制  | ☑ 7. SSAPI 驅動程式(D)  | ☑ 8. DCE 驅動程式(E) |
|       | 1. ☑ 9. SPN 驅動程式(N) |                  |
| 自我防護監 | <b>全選(L)</b>        | 2.               |
| 口信報   | 取消全選(U)             | 確定(K) 取/消(C)     |

5. 按下「開始收集資料(S)」。

| · 信a (B) 安全威脅 (C) 解除5<br>收集信備資訊 | ·装 (D) 例外清單 (E) 詳細資訊                    |                      |
|---------------------------------|-----------------------------------------|----------------------|
| 選取要收集的疑難排解資料<br>停止目前執行中的任何掃除    | 。然後重現問題以產生所開資訊,並取得所產生的記錄檔・請注意<br>或更新作業。 | ,點道第一個按鈕將會           |
| 自訂等級                            | ~                                       |                      |
| 1. 開始收                          | <b>集資料(S)</b> 2 用成收集管                   | #4(F)                |
| □ 包含超過 30 天的記錄檔                 | 正在啟動記錄檔收集                               |                      |
| 疑難辦解記錄檔:                        | 3. 龍                                    | (11)<br>(11)<br>(11) |
| 自我防護監控                          |                                         |                      |
| ☑ 保護您的安全防護軟體,                   | 包括其登錄機碼和程序(P)                           |                      |
|                                 |                                         |                      |
|                                 |                                         |                      |

6. 等待「完成收集資料(F)」的字樣變為黑體字後,請您模擬問題狀況並紀錄狀況時間點,此狀況會紀錄在 debug 檔案中。

|         | X 82 81 78         |                    |                  |          |                   |      |
|---------|--------------------|--------------------|------------------|----------|-------------------|------|
| ) 偵錯    | (B) 安全威脅           | (C) 解除安裝           | (D) 例外清單         | (E) 詳細資訊 |                   |      |
| 收集的     | 鑽資訊                |                    |                  |          |                   |      |
| ii<br>f | 購取要收集的疑<br>算止目前執行中 | 難排解資料。約<br>的任何掃職或員 | *後重現問題以<br>見新作業・ | ¥生所需資訊,並 | 取得所產生的記錄福,請注意,點還負 |      |
| Int     | 町等級                |                    |                  | -        |                   |      |
| 1       |                    | 1. 朝始收集算           | ₹#4(S)           |          | 2. 完成收集資料(F)      |      |
| 12      | 難線超記錄檔。            | -                  |                  |          |                   |      |
|         |                    |                    |                  |          | 3. 開設資料3          | E(O) |
| SC.     |                    |                    |                  |          |                   |      |
| 自我附     | 識監控                |                    |                  |          |                   |      |
| 自我和     | 9編監控<br>保護您的安全     | 防護軟體,包括            | 其登錄機碼和和          | ]字(P)    |                   |      |
| 自我和     | り繊藍控<br>保護您的安全     | 防護軟體,包括            | 其登錄機碼和和          | 星席(P)    |                   |      |

7. 模擬完畢後請您按下「完成收集資料(F)」,即出現「正在取得記錄檔資料」。

| 選取要收無<br>停止目前軟 | 11的疑難排解資料 - 然後<br>1行中的任何措語或更新 | 重現問題以產生所開資訊,並取得所產生的記錄;<br>作業。        | 椢·語注意·點選第一個按鈕將會 |
|----------------|-------------------------------|--------------------------------------|-----------------|
| 正在取            | 得記錄檔資料                        |                                      |                 |
| E              | 在取得疑難排解資料                     |                                      |                 |
|                |                               |                                      |                 |
| 支              | 度 ID:                         | 1702                                 |                 |
| SPI            | N GUID :                      | 4bd6f6bf-3652-4e98-91d9-12cfc3c8cb4c |                 |
| SC.7.0         | 完成時自動解資料傳送                    | é☆ <b>湖</b> 客藝系は本(д)                 |                 |
| 自我防御           | 2000102001411034              | NUNX 31 133 19                       | 取;消(C)          |
| □ 保護您的         | 安全防護軟體,包括其                    | 登錄機碼和程序(P)                           |                 |
|                |                               |                                      |                 |

## ※ 備註:將「完成時自動將資料傳送給趨勢科技」的項目取消勾選可加快完成速度。

8. 執行完畢會自動開啟資料夾,裡面可看到 SUPPTOOL\_LOG\_\*\*\*\*\* 的壓縮檔,請您將此檔案與 狀況發生時間點提供給我們。

| 📕 I 🖸 📕 🖬 I                         | Archive |                                                                                                    |             |          |           |       |                        | -               |                     | ×     |
|-------------------------------------|---------|----------------------------------------------------------------------------------------------------|-------------|----------|-----------|-------|------------------------|-----------------|---------------------|-------|
| 偏変 常用                               | 共用      | 檢視                                                                                                    |             |          |           |       |                        |                 |                     | ~ O   |
| $\leftarrow \rightarrow - \uparrow$ | 🔤 « Pro | gram Files >                                                                                                    | Trend Micro | Titanium | > Archive | ~ 0   | 授尋 Archive             |                 |                     | P     |
| ★ 快速存取                              |         | <b>ि छ</b> ऽU<br>बह                                                                                                    | PPTOOL_LOO  | G_201704 | 200902009 | 23.7z | 修改日期:201<br>大小:16.0 MB | 9/11/2 <u>1</u> | : <del>*</del> 09:0 | 6     |
| 北京 小学 小学 二                          | *       | Concernance of the local division of the local division of the loc |             |          |           |       |                        |                 |                     |       |
| 國 文件                                | +       |                                                                                                    |             |          |           |       |                        |                 |                     |       |
| 医男 日本                               | *       |                                                                                                    |             |          |           |       |                        |                 |                     |       |
| ▶ 雪洪                                |         |                                                                                                    |             |          |           |       |                        |                 |                     |       |
| ₩ 部月                                |         |                                                                                                    |             |          |           |       |                        |                 |                     |       |
| a OneDrive                          |         |                                                                                                    |             |          |           |       |                        |                 |                     |       |
| 🛄 本機                                |         |                                                                                                    |             |          |           |       |                        |                 |                     |       |
| 💣 網路                                |         |                                                                                                    |             |          |           |       |                        |                 |                     |       |
| 1 個項目                               |         |                                                                                                    |             |          |           |       |                        |                 |                     | (EE 📰 |

|                 | 文部副相                                      |                               |                            |                        |          |                 |              |
|-----------------|-------------------------------------------|-------------------------------|----------------------------|------------------------|----------|-----------------|--------------|
| (賃賃             | (B) 安全威脅                                  | (C) 解除安裝                      | (D) 例外清單                   | (E) 詳細寶訊               |          |                 |              |
| 收集值             | 鑽資訊                                       |                               |                            |                        |          |                 |              |
| Щ (P            | 購取要收無的疑<br>身止目前執行中                        | 難排解資料。<br>的任何滑瞄或              | 然後重現問題以<br>更新作業 •          | 產生所需資訊,並               | 取得所產生的記錄 | 綠福·語注意·點選第一個按鈕! | 48<br>1<br>1 |
|                 | 町等級                                       |                               |                            | ~]                     |          |                 |              |
|                 |                                           | 1. 開始收集)                      | 資料(S)                      |                        |          | 2. 用成收集資料(F)    |              |
|                 |                                           |                               |                            |                        |          |                 |              |
| 疑               | 難排解記錄檔                                    | 50                            |                            |                        |          |                 |              |
| 疑<br>C          | 難排解記錄欄<br>\Program File                   | :<br>s\Trend Micro            | o\Titanium\Arc             | hive\SUPPTOOL          | LOG_2    | 3. 開設資料夾(O)     |              |
| 疑<br>C<br>自我刚   | 難排解記錄檔<br>\Program File<br>b端監控           | :<br>s\Trend Micro            | o\Titanium\Arc             | hive\SUPPTOOL          | LOG_2    | 3. 開設資料夾(O)     |              |
| 疑<br>[]<br>自我即  | 難排解記錄檔<br>\Program File<br>D罐整控<br>保護您的安全 | :<br>s\Trend Micro<br>防翟取體,包括 | o\Titanium\Arc<br>舌其登錄機碼和# | hive\SUPPTOOL<br>멸후(P) | LOG_2    | 3. 關啟資科夾(O)     |              |
| 疑<br>[C]<br>自我附 | 難辦解記錄檔<br>\Program File<br>り罐監控<br>保護您的安全 | :<br>s\Trend Micro<br>防護軟體,包括 | o\Titanium\Arc             | hive\SUPPTOOL<br>멸序(P) | LOG_2    | 3. 開設資料交(O)     |              |

※ 備註:若資料夾未自動顯示,可點選「開啟資料夾(O)」或到「C:\Program Files\Trend Micro\Titanium\Archive」路徑下找到此檔案,並請您將此檔案提供給我們。